# **Tutorial installazione Oracle e Sql Developer (Windows)**

In questa guida viene spiegato come installare il DBMS Oracle, dove verranno memorizzate le basi di dati che vogliamo interrogare, ed Oracle Sql Developer, strumento/ambiente grafico gratuito per eseguire query e *script SQL* verso una base di dati memorizzata in un DBMS Oracle.

Di seguito vengono mostrate le procedure necessarie per l'installazione e la configurazione di entrambi i software sul proprio pc (ambiente Windows).

## **INSTALLAZIONE ORACLE DATABASE 18c EXPRESS EDITION**

Per scaricare il software collegarsi al link:

### https://www.oracle.com/database/technologies/xe-downloads.html

Accettare le condizioni e **scaricare** la versione per Windows x64. Viene richiesto di **creare un account** Oracle per poter procedere con il download.

| Oracle Database XE Downloa                | ads                                                                     |                                            |
|-------------------------------------------|-------------------------------------------------------------------------|--------------------------------------------|
| Oracle Database Express Edition (XF`      |                                                                         | *                                          |
| Download                                  | You must accept the Oracle License Agreement to download this software. |                                            |
| ➡ Oracle Database 18c Express Edition for | Required I reviewed and accept the Oracle License Agreement             | 020)                                       |
|                                           | Download OracleXE184_Win64.zip                                          | :07533f5897b324843108e0376566d50c8]        |
| 🛃 Oracle Database 18c Express Edition for |                                                                         | :019)                                      |
|                                           | 7C1A85D05F6FCC5BE70E7BA4                                                | 4017BEEC70C8D095E685031695B8486C40C114F1A] |

| Oracle account sign in                   |  |  |
|------------------------------------------|--|--|
| Username                                 |  |  |
| Password                                 |  |  |
| Sign in                                  |  |  |
| Need help?                               |  |  |
| Don't have an Oracle Account?            |  |  |
| Create Account                           |  |  |
| © Oracle   Terms of Use   Privacy Policy |  |  |

Screenshot della pagina per la creazione dell'account Oracle.

| Create Your Oracle Account |                                                                                                    |               |                                                                                                    |
|----------------------------|----------------------------------------------------------------------------------------------------|---------------|----------------------------------------------------------------------------------------------------|
|                            | Already have an O                                                                                                    | Dracle Accoui | nt? Sign In                                                                                                    |
| Email Address *            |                                                                                                    |               | Your email address is your username.                                                                                                    |
| Password *                 |                                                                                                    |               | Passwords must have upper and lower case letters, at least 1<br>number, not match or contain email, and be at least 8 characters<br>long. |
| Retype password $*$        |                                                                                                    |               |                                                                                                    |
| Country*                   | Italy                                                                                                    | ~             |                                                                                                    |
| Name*                      | First or Given Name                                                                                                    | Last N        | lame                                                                                                    |
| Job Title *                |                                                                                                    |               |                                                                                                    |
| Work Phone *               |                                                                                                    |               |                                                                                                    |
| Company Name*              |                                                                                                    |               |                                                                                                    |
| Address *                  |                                                                                                    |               |                                                                                                    |
|                            |                                                                                                    |               |                                                                                                    |
| City *                     |                                                                                                    |               |                                                                                                    |
| State/Province*            | -Select-                                                                                                    | ~             |                                                                                                    |
| ZIP/Postal Code*           |                                                                                                    |               |                                                                                                    |
|                            | Send me marketing communications on Oracle Products, Services and Events.                                                                                                    |               |                                                                                                    |
|                            | By clicking on the "Create Account" button below, you understand and agree that the use of Oracle's web site is subject to the Oracle.com Terms of Use. Additional details regarding Oracle's collection and use of your personal information, including information about access, retention, rectification, deletion, security, cross-border transfers and other topics, is available in the Oracle Privacy Policy. |               |                                                                                                    |
|                            | Create Account                                                                                                    |               |                                                                                                    |

Scaricare ed estrarre il file zip, eseguire il file setup per installare il software. Durante l'installazione viene richiesto di inserire la **password** che verrà utilizzata per accedere come **amministratore** (utente SYS oppure SYSTEM).

| 🕞 Oracle Database 18c Express Edition                         |                  |                | $\times$                              |
|---------------------------------------------------------------|------------------|----------------|---------------------------------------|
| Oracle Database Information<br>Specify the database password. |                  | 18°            | ORACLE<br>Database<br>Express Edition |
|                                                               |                  |                |                                       |
| This password will be used for SYS,                           | SYSTEM and PDBAI | OMIN accounts. |                                       |
| Enter Database Password                                       |                  |                |                                       |
| Confirm Database Password                                     |                  |                |                                       |
|                                                               |                  |                |                                       |
|                                                               |                  |                |                                       |
|                                                               |                  |                |                                       |
| Instalioniela                                                 | < Back           | Next >         | Cancel                                |

## INSTALLAZIONE ORACLE SQL DEVELOPER

Per scaricare il software collegarsi al link:

https://www.oracle.com/tools/downloads/sqldev-v192-downloads.html

Scaricare la versione per Windows a 64-bt con JDK 8. Estrarre il file zip scaricato.

#### SQL Developer 19.2.1 Downloads

#### Download the latest SQL Developer Version Here

Version 19.2.1.247.2212 - September 12, 2019

- Release Notes
- Bugs Fixed
- Documentation

| Platform                           | Download            | Notes                                                                                                    |
|------------------------------------|---------------------|----------------------------------------------------------------------------------------------------|
| Windows 64-bit with JDK 8 included | , Download (490 MB) | <ul> <li>MD5: 8ddbc6663eb774e179b33f702ecff101</li> <li>SHA1:<br/>b1b08c57eb0ba95713a0e42f9ab58d9a6446442f</li> <li>Installation Notes</li> </ul> |
| Windows 32-bit/64-bit              | 🛃 Download (410 MB) | <ul> <li>MD5: ec986f454d747b742830284e6cd46fb0</li> <li>SHA1:<br/>f250ec93895f7b3fb4ae240ef32705cc5392e1b</li> </ul>                              |

#### Per aprire Oracle SQL Developer è sufficiente eseguire il file sqldeveloper.exe:

| 📕 sqlj         | 15/10/2020 14:23 | Cartella di file |       |
|----------------|------------------|------------------|-------|
| 📙 svnkit       | 15/10/2020 14:23 | Cartella di file |       |
| 🛋 icon         | 04/09/2019 22:12 | File PNG         | 2 KB  |
| 🐻 sqldeveloper | 04/09/2019 22:25 | Applicazione     | 89 KB |
| 🚸 sqldeveloper | 04/09/2019 22:12 | Shell Script     | 1 KB  |